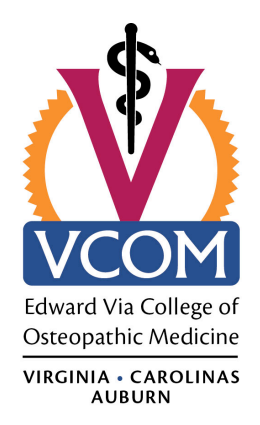

## Instructions for Requesting Annual/Sick Leave through Paychex HR Online

Paychex is our payroll processor, and, through Paychex e-Services, it offers us not only the ability to view our pay stubs online, but to electronically submit leave requests to our supervisors. This memo discusses how to electronically submit PTO (Leave) requests to your supervisor. The big advantage of this process is that our leave balances will be able to be viewed not only in Paychex e-Services but on our online paystubs.

- 1. Logging in to Paychex e-Services-e
  - Access VCOM's website, then "Human Resources", then "Employee Resources", move down to the Business Office page, and click on <u>https://eservices.paychex.com/secure/</u>. Or, enter this web address in your browser.
  - b. Enter your username and password on the login screen and click on "Secure Logon".
  - c. See Attachment 1.
- 2. Creating a PTO Request
  - a. Click on the "employee" tab.
  - b. Then, click on "Compensation" and then on "Attendance/Time-Off" (see Attachment 2).
  - c. Click on "Submit PTO Request" (see Attachment 3).
  - d. Provide the information requested, i.e., PTO Date, PTO Type, Time Requested (see Attachment 4). The common PTO types you'll select are birthday holiday, floating holiday, sick or vacation. Please talk to Robby Hudson, Jean Harris or Karla Meadows if you think you should select another PTO type.
  - e. Also, please include in the Notes section information that is not otherwise provided. For example, if you will be out of the office for a doctor's appointment from 10:00 a.m. until 11:30 a.m., please include the hours you will be out of the office in this section.
  - f. Then, hit "Submit" and logout of Paychex e-services.

Your supervisor will receive an e-mail that he or she has a PTO request to approve. You will be notified via e-mail if that PTO request is approved or rejected.

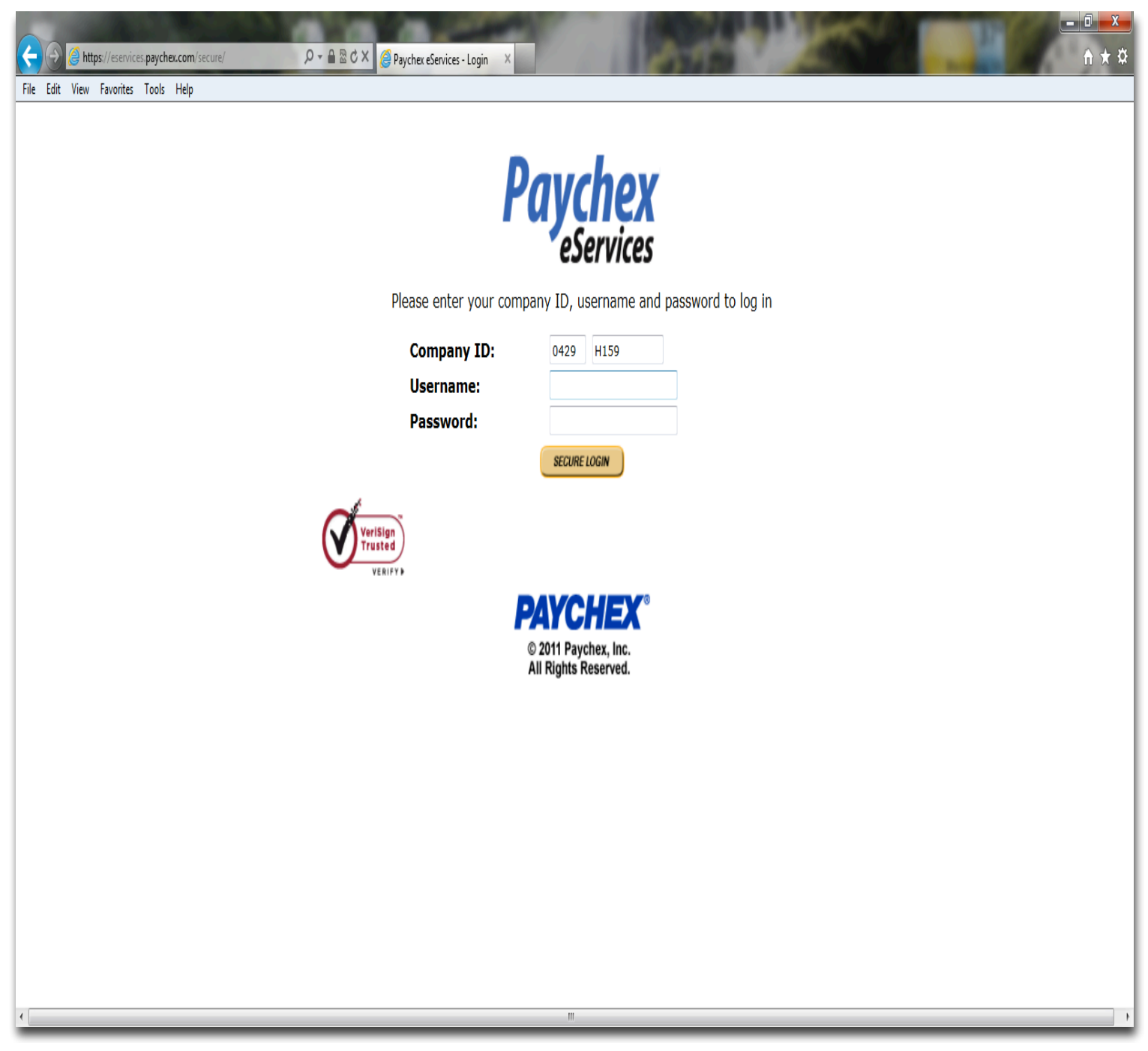

| Https://eservices.pay                                                   | уснеи.com/secure/index.aspx                          | es 🖉 0429-H159-2012 / Paychex X                   | x<br>¢ |
|-------------------------------------------------------------------------|------------------------------------------------------|---------------------------------------------------|--------|
| File Edit View Favorites Too                                            | ols Help                                             |                                                   |        |
| Logged in as MARK HAMRIC                                                | C (0429-H159)                                        | Edward Via Virginia College of Ostoonathis Medici |        |
| employee                                                                | administration company setup reporting hiring        |                                                   |        |
| January 19, 2012                                                        |                                                      | TRAINING   HELP   LOGO                            | UT     |
| Compensation<br>Check History                                           | Welcome MARK!                                        |                                                   |        |
| Attendance/Time-Off<br>Total Compensation<br>Summary<br>Retirement Plan | New Messages You do not have any messages View Messa | ige Details                                       |        |
| Benefits Coverage<br>Benefits Enrollment                                | Action Required                                      |                                                   |        |
| Request<br>Tax Status<br>Print Tax Forms                                | You do not have any messages.                        |                                                   |        |
| Company Information                                                     |                                                      |                                                   |        |
| Personal Information<br>Training, Education,<br>and Skills              |                                                      |                                                   |        |
| Performance                                                             | $\backslash$                                         |                                                   |        |
| Security                                                                |                                                      |                                                   |        |
|                                                                         |                                                      |                                                   |        |
|                                                                         |                                                      |                                                   |        |

©2012 Paychex, Inc. All Rights Reserved. <u>Privacy Statement</u> - <u>Disclaimer</u> - <u>Trademarks</u>

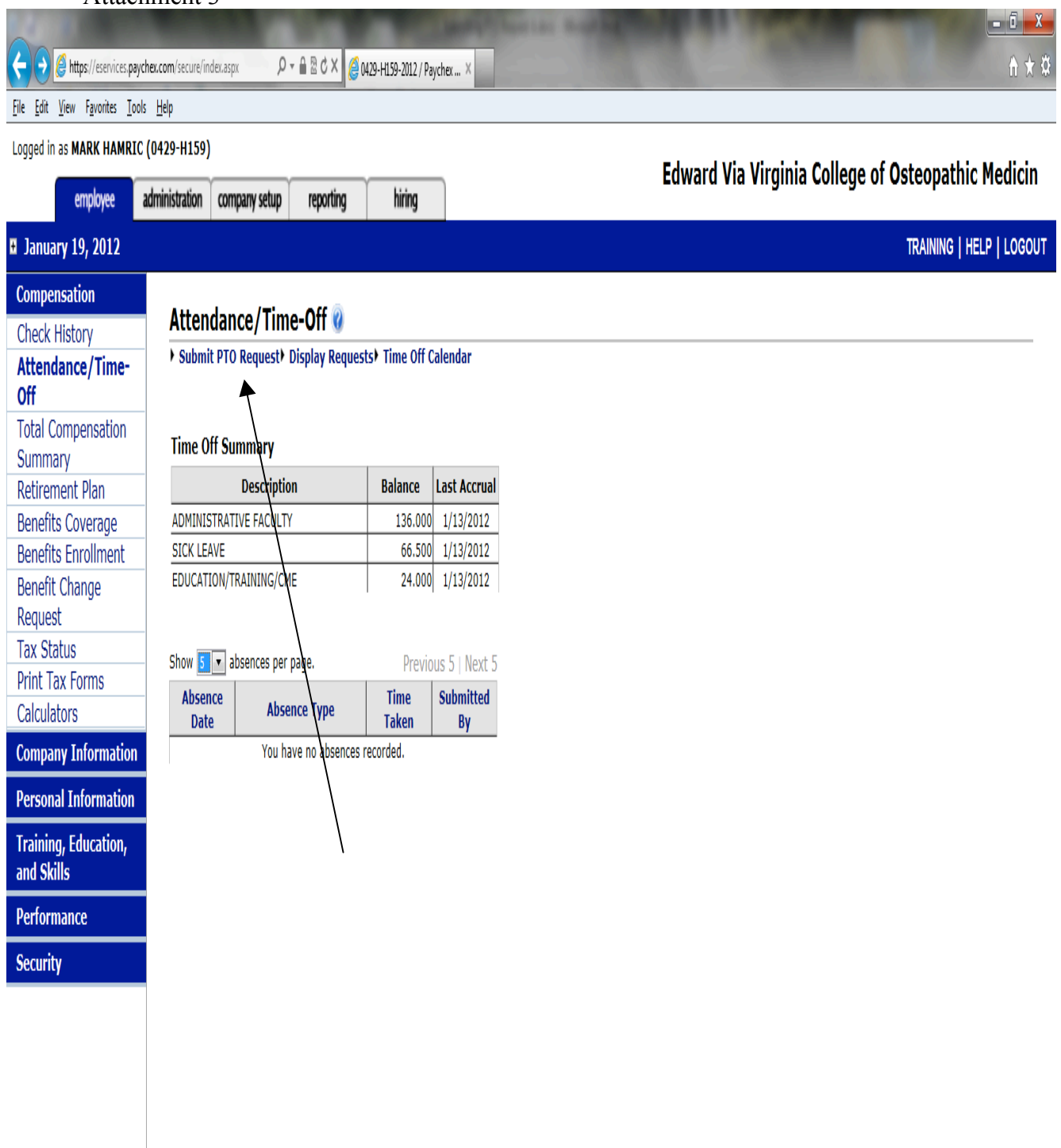

©2012 Paychex, Inc. All Rights Reserved. <u>Privacy Statement</u> - <u>Disclaimer</u> - <u>Trademarks</u>

|                                    | States of the local division of the local division of the local di | Manager Sport As Board       |                                                    | <u> </u> |
|------------------------------------|----------------------------------------------------------------------------------------------------|------------------------------|----------------------------------------------------|----------|
| Https://eservices.payo             | chex.com/secure/index.aspx                                                                                                    | 9 0429-H159-2012 / Paychex × | ή 🖈                                                | ₿        |
| File Edit View Favorites Tool:     | s Help                                                                                                    |                              |                                                    |          |
| Logged in as MARK HAMRIC           | (0429-H159)                                                                                                    |                              | Edward Via Virginia College of Octeonathic Medicin |          |
| employee                           | administration company setup reporting                                                                                                    | hiring                       | Edward via virginia conege of Osteopathic Medicin  |          |
| ■ January 19, 2012                 |                                                                                                    |                              | TRAINING   HELP   LOGOU                            | Т        |
| Compensation                       |                                                                                                    |                              |                                                    |          |
| Check History                      | PTO Request                                                                                                    |                              | Cancel Sybmit                                      |          |
| Attendance/Time-                   |                                                                                                    |                              | * Required Fields                                  |          |
| Off<br>Tabl Commencetion           | Supervisor:                                                                                                    | No Supervisor                |                                                    |          |
| Summarv                            | PTO Date: *                                                                                                    |                              |                                                    |          |
| Retirement Plan                    | PTO Type: *                                                                                                    | <b>•</b>                     |                                                    |          |
| Benefits Coverage                  |                                                                                                    |                              |                                                    |          |
| Benefits Enrollment                | Time Requested: *                                                                                                    | hours per day.               |                                                    |          |
| Benefit Change                     | Auto-Fill:                                                                                                    |                              |                                                    |          |
| Tax Status                         | -<br>Date Returning to Work:                                                                                                    |                              |                                                    |          |
| Print Tax Forms                    |                                                                                                    |                              |                                                    |          |
| Calculators                        | EXClude Days (check days to exclude)                                                                                                    |                              |                                                    |          |
| Company Information                | M Tu W Th F Sa Su                                                                                                    |                              |                                                    |          |
| Personal Information               | Notes: (Max: 200 characters) (Time Stam                                                                                                    | a)                           |                                                    |          |
| Training, Education,<br>and Skills |                                                                                                    | 77                           |                                                    |          |
| Performance                        |                                                                                                    |                              |                                                    |          |
| Security                           |                                                                                                    |                              | *                                                  |          |
|                                    | 200 characters left                                                                                                    |                              |                                                    |          |
|                                    |                                                                                                    |                              |                                                    |          |
|                                    |                                                                                                    |                              |                                                    |          |
|                                    |                                                                                                    |                              |                                                    |          |
|                                    |                                                                                                    |                              |                                                    |          |

©2012 Paychex, Inc. All Rights Reserved. <u>Privacy Statement</u> - <u>Disclaimer</u> - <u>Trademarks</u>